# • HILTCON security

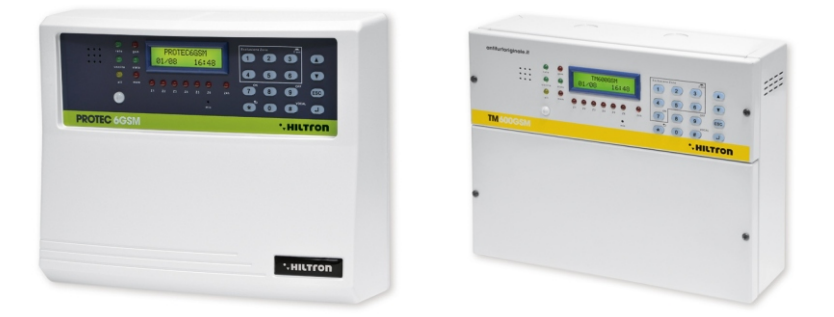

# PROTEC6GSM TM600GSM 6 Zonen+24h Alarmzentrale mit GSM-Telefonwählgerät und eingebautem Melder

BENUTZERHANDBUCH (für Softwareversion 2.25)

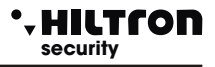

## 1 Einleitung

#### 1.1 Eigenschaften

- Alarmzentrale 2 verzögerte Zonen + 4 sofortige Zonen + 24h-Stunden-Service.
- GSM-Telefonwählgerät mit aufgezeichneten Sprachnachrichten und SMS.
- Infrarotsensor mit 3 Bündel vom Objektiv und max. Erfassungsbereich 5m in verzögerter Zone 1.
- Anpassbare allgemeneine Sprachnachricht.
- Teileinschaltung der Anlagen (über Konsole, aus Remote oder mit Schlüssel).
- Hintergrundbeleuchtung von Panel über Tastatur und Sensor.
- Batterieladegerät mit Schutz vor Überlast und Batterieverpolung.
- Anschluß an Konsolen der XM-Serie zur Programmierung und Steuerung der Zentrale.
- Zubehöranschluß zur Aktivierung/Deaktivierung mit Signalisierung (PX-, SK- oder KBC-Modell).
- Sprachführungsmenü zur lokalen oder telefonischen Steuerung mit Anzeige über den Status der Zentrale, der offenen und ausgeschlossenen Zonen und des Alarmspeichers.
- Ausschließen von Zonen und 24-Stunden-Zone sowohl vom Panel als auch aus der Ferne.
- Ausgang zur Aktivierung externer Geräte beim Einschalten oder über lokale oder Fernsteuerung.
- Programmierbare Teileinschaltung der Analge.
- Led-Anzeige zur Stromnetzpräsenz und unterbrochenen Dienstsicherung.
- Led-Indikatoren zur Zeitvorgaben: Ausgang, Eingang, Alarmdauer und Alarmspeicher.
- Eine einzelne LED für jede Status-Signalzone.
- SMS-Nachrichten zu Systemstatus, Identifikationszonen im Alarmzustand und Stromversorgung.
- Aufgenommene telefonische Alarmmeldung mit Anzeige zu Systemstatus, Zonenstatus, Stromversorgung und Alarmspeicher.
- Programmierung durch lokale oder Remote-Tastatur mit Anzeigen auf dem Display.
- Telefonbuch mit 16 Rufnummern.
- Anrufbeantworter mit aufgezeichneten Fühungsmeldungen.
- GSM-Modem Quadband
- Anzeige der GSM-Signalstärke und der Telefongesellschaft
- Remote-Umgebungsabhörung.
- Optionale Anzeige zum Netzausfall
- Abfrage des SIM-Restguthabens durch Rücksenden eines SMS
- Optionales Neusenden von empfangenen SMS
- Tamper-Schutz gegen Öffung.
- Tamper-Schutz gegen Abriss (nur bei PROTEC6GSM).
- Batteriefach B12V7.5Ah.
- Sicherheitsstufe: 1.
- Umweltklasse: 2.
- Gehäuse aus ABS (PROTEC6GSM) oder aus Metall (TM600GSM).

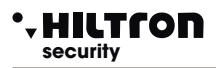

#### .

## 1.2 Technische Daten

|                                       | PROTEC6GSM      | TM600GSM         |  |
|---------------------------------------|-----------------|------------------|--|
| Sofortige Schutzzonen                 | 4               |                  |  |
| Verzögerte Schutzzonen                | 2               | )                |  |
| "24h" Sabotageschutzzonen             | 1 + Ta          | mper             |  |
| Nennspannung                          | 230V~ ±5        | 5% 50Hz          |  |
| Dienstausgang                         | 12Vcc ±10%      | o (Max 1Ah)      |  |
| Pufferbatterie                        | (empfohlene Bat | terie B12V7.5Ah) |  |
| Wählbare Alarmdauer                   | von 180 k       | ois 600 sek      |  |
| Wählbare Ausgangszeit                 | von 0 ÷         | · 60 sek         |  |
| Wählbare Eingangszeit                 | von 0 ÷         | 60 sek           |  |
| Abdeckungswinkel                      | H: 85°; V: 60°  |                  |  |
| Maximaler Erfassungsbereich           | 5mt             |                  |  |
| Rufnummern im Telefonbuch             | 16              |                  |  |
| Maximaler Strom aus dem Dienstausgang | 1A a 12Vcc      |                  |  |
| Maximaler Stromverbrauch der Zentrale | 65mA@230Vac     |                  |  |
| Maximaler Stromverbrauch              | 150mA@230Vac    |                  |  |
| Maximaler Strom aus dem Netzadapter   | 35W (2,6A       | h a 13,5V)       |  |
| Gehäuse                               | ABS             | Metall           |  |
| Gehäuseschutzklasse                   | IP40            | IP30             |  |
| Sicherheitsstufe                      | 1               |                  |  |
| Umweltklasse                          | 2               |                  |  |
| Betriebstemperatur                    | +5°C ÷ +40°C    |                  |  |
| Abmessungen (B)                       | 280mm           | 285mm            |  |
| Abmessungen (H)                       | 230mm           | 228mm            |  |
| Abmessungen (T)                       | 96mm            | 95mm             |  |
| Entspricht den Standards              | CEI EN 50131-1  |                  |  |

Einleitung

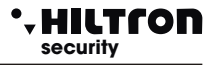

## 2 Installation

#### 2.1 Allgemeine Warnhinweise

- Installieren Sie die Zentrale nicht an einer Stelle, die extremen Temperaturen oder schlechtem Wetter ausgesetzt ist.
- Befestigen Sie die Zentrale an einer ebenen Fläche.
- Stellen Sie die Zentraleinheit in eine Höhe, die einen einfachen Zugang zum Bedienpanel ermöglicht.
- Die Verbindungen müssen gemäß der Norm IEC 79-3-2012 "Anforderungen für Alarmanlagen, Einbruch- und Überfallmeldeanlagen" hergestellt werden.

#### 2.2 Stromversorgung

Die Stromversorgung für die gesamte Anlage erfolgt durch das Netzteil/Batterieladegerät innerhalb der Zentrale, die die Batterie ständig aufgeladen hält (B12V7,5Ah).

#### ACHTUNG !

Die 230V~Netzspannung muss an dem Netzteil/Batterieladegerät mit zwei doppelt isolierten 1,5mm<sup>2</sup>-Leitern aus einem Trennschalter (z. B. einem Leitungsschutzschalter) angeschlossen werden, der ausschließlichen für die Zentrale verwendet wird. Legen Sie die beiden Leiter in die Zentrale und sichern Sie sie mit der mitgelieferten Kabelverschraubung und ggf. mit Kabelbindern.

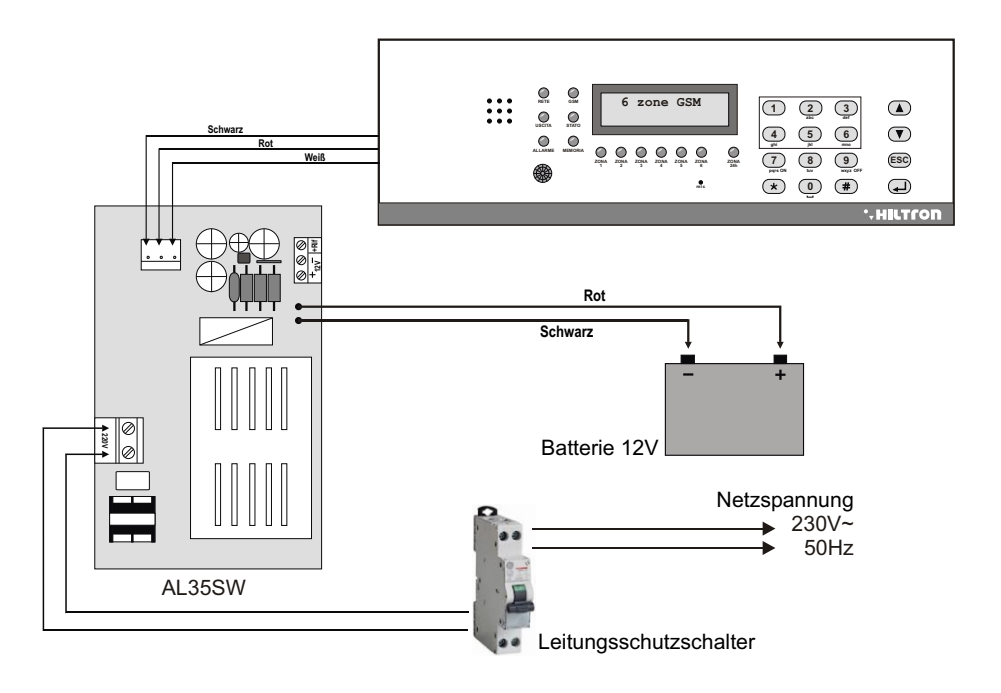

#### • HILTCON security

Nach der Verbindungen stecken Sie die beiden mit einem Faston-Stecker ausgestatteten Leiter aus der Stromversorgung an der Batterie unter Beachtung der Anschlusspolaritäten Rot = [+] positive Batterie / Schwarz = [-] negative Batterie ein.

#### ACHTUNG !

Die Batterie muss <u>immer angeschlossen sein</u>. Überprüfen Sie regelmäßig den Ladezustand, indem Sie die Netzspannung über den Trennschalter trennen und die Spannung mit einem Tester an den Batterieklemmen messen. Wenn die Spannung bei nur der Belastung der Zentrale stark absinkt, muss die Batterie ersetzt werden.

Nach dem Anschließen der Batterie und der Sirene kann die Anlage über den an den Netzadapter angeschlossenen Trennschalter eingeschaltet werden. Die NETZ-LED auf dem Bedienpanel der Zentrale hört auf zu blinken und leuchtet ständig, um die tatsächliche Netzspannungspräsenz anzuzeigen.

Aus Sicherheitsgründen und zur Einhaltung der geltenden Vorschriften ist es ratsam, die Verbindung zur streckenseitiger Anlage mit allen erforderlichen Geräten herzustellen und zu überprüfen.

## 2.3 Anschlussbilder

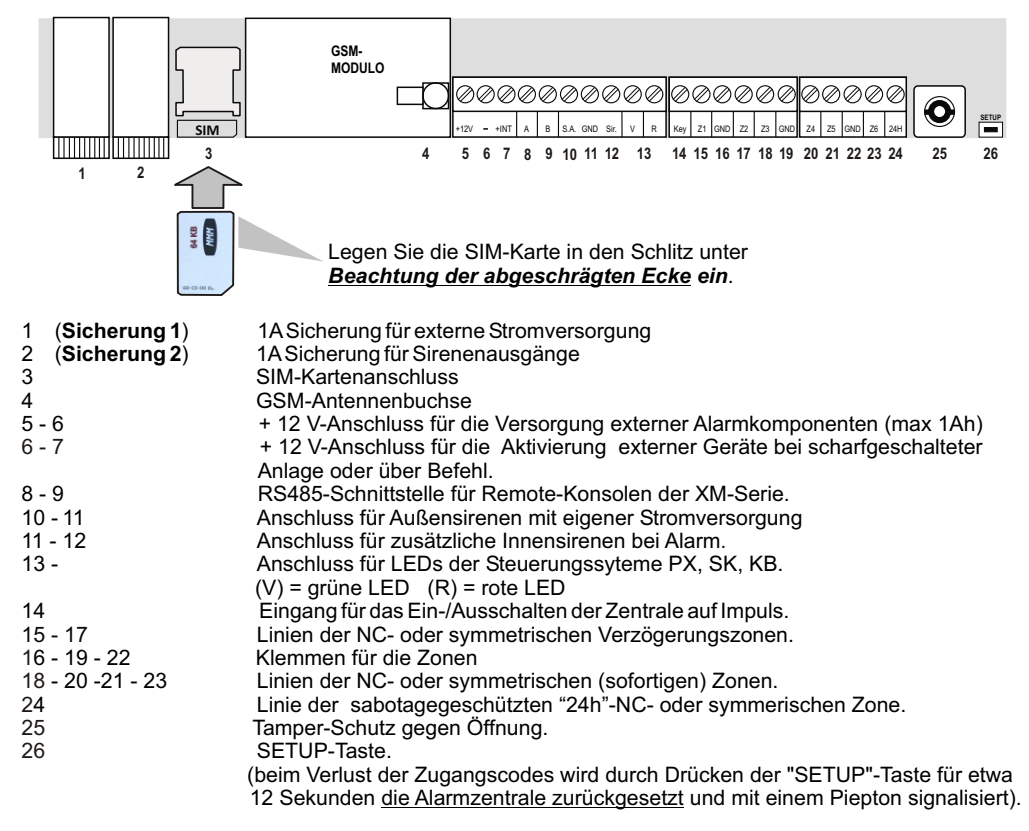

Für eine korrekte Installation folgen Sie die Anweisungen auf den folgenden Seiten.

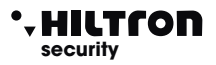

#### 2.3.1 Anschluss volumetrischer Melder und Kontakte

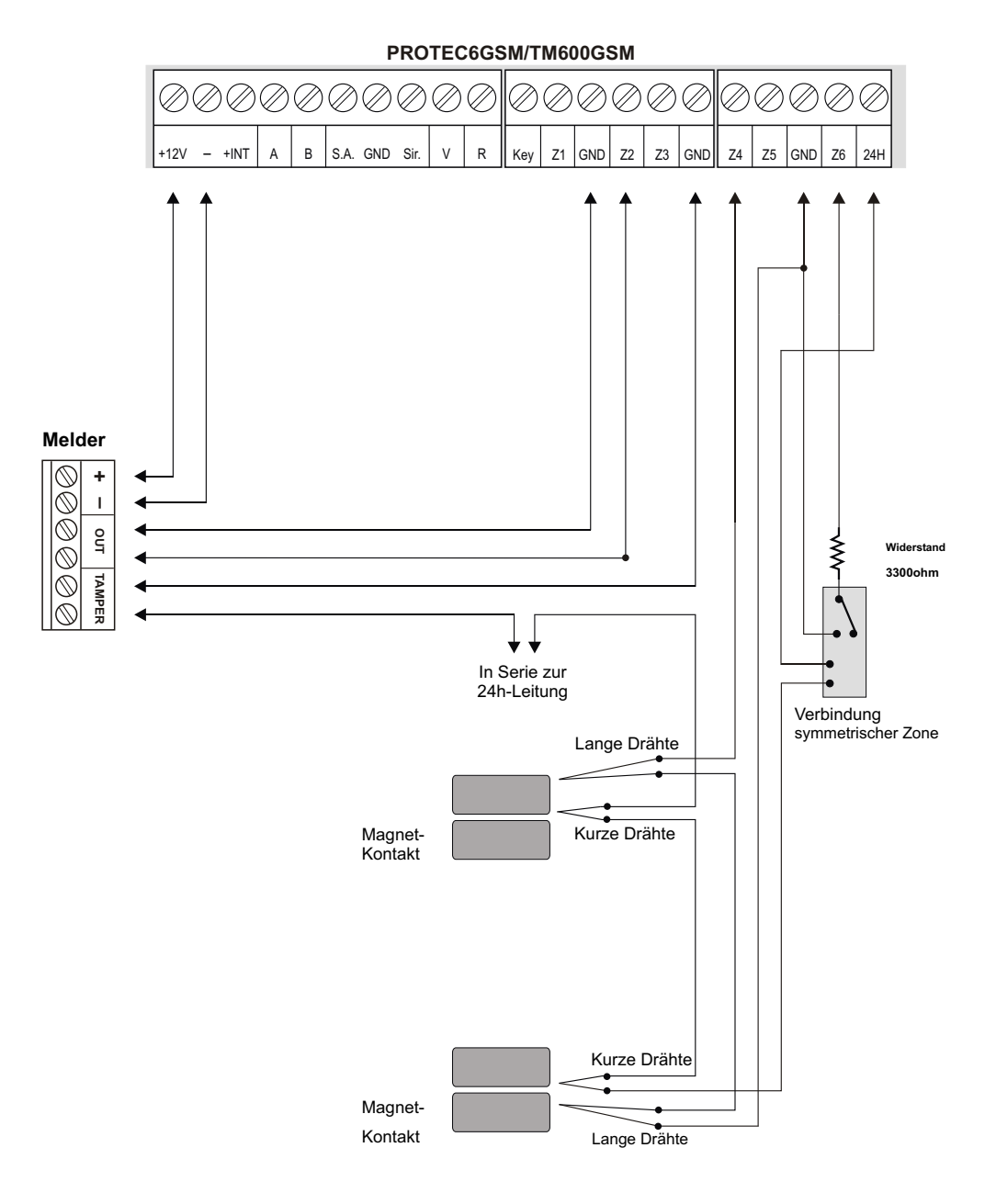

#### 2.3.2 Anschluss der Sirenen

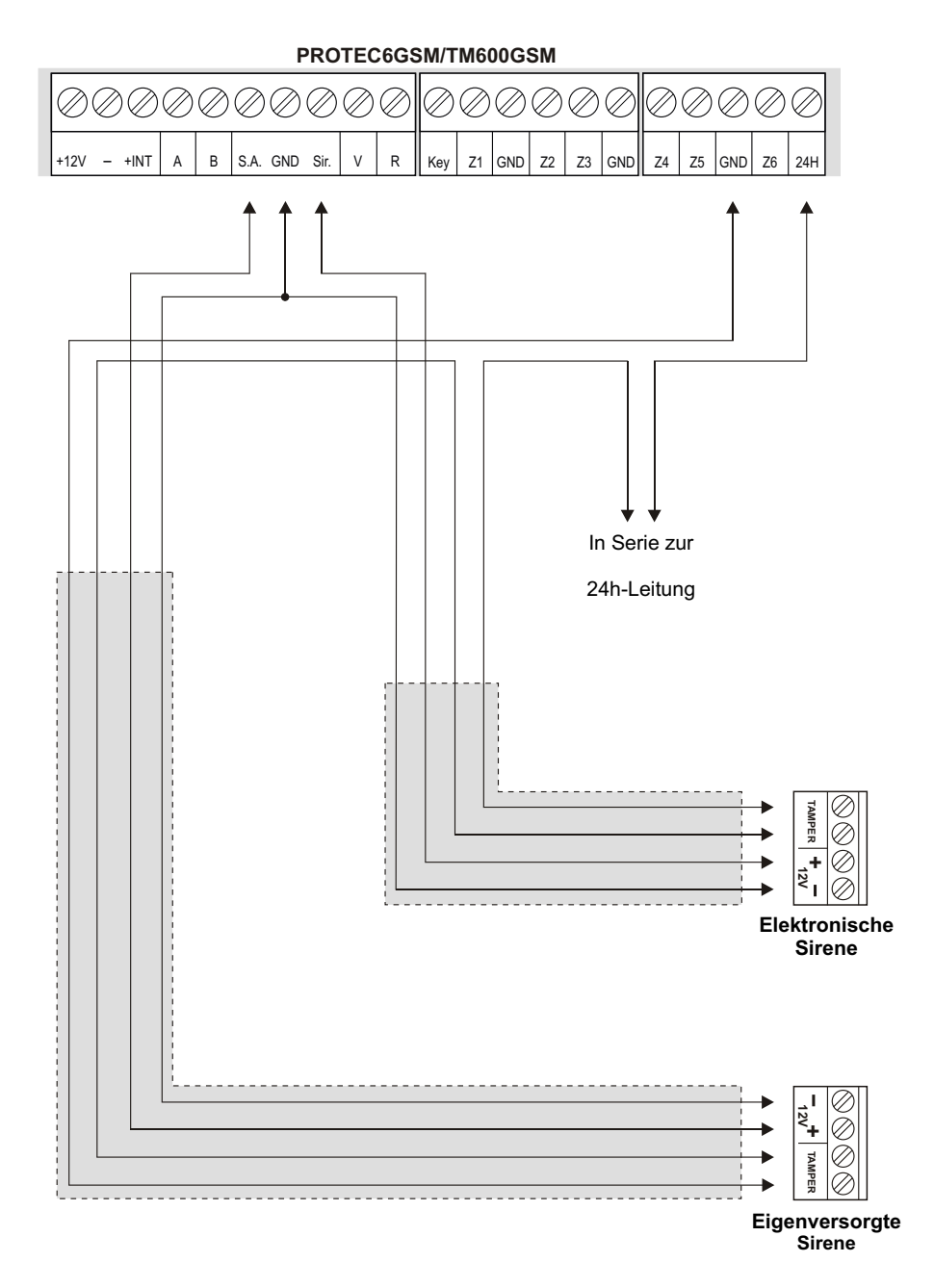

#### 2.3.3 Anschluß an dem elektronischen Schlüssel

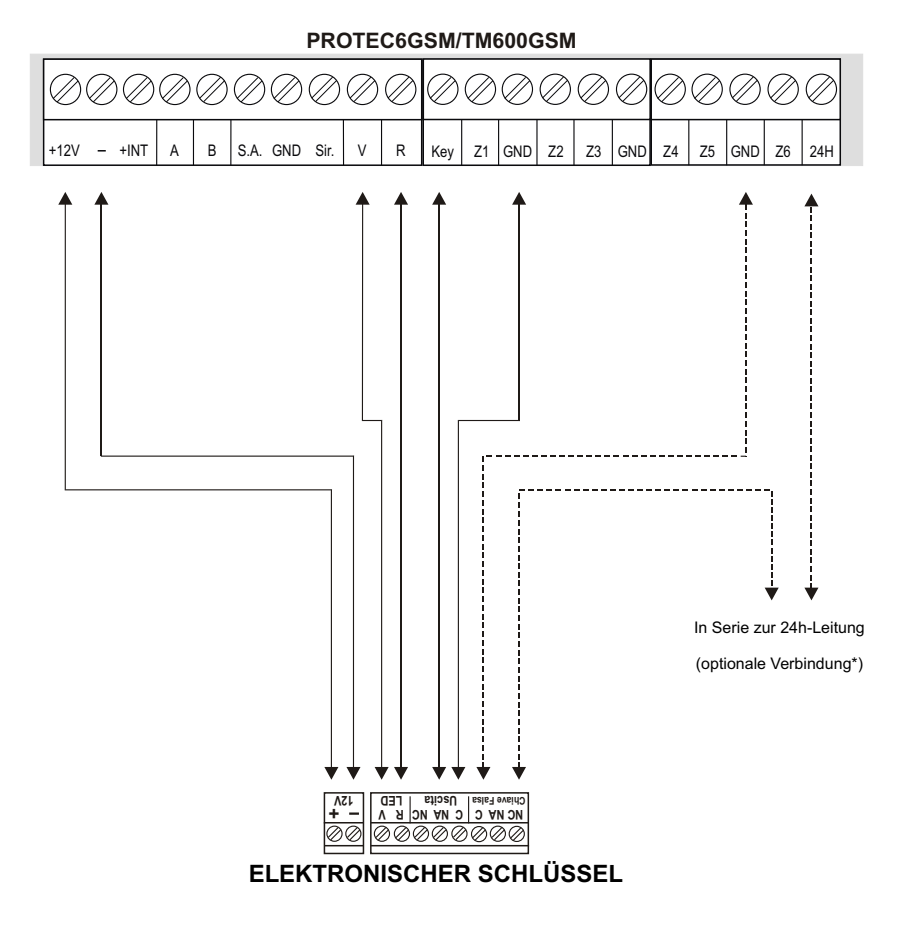

\* Diese Verbindung löst den 24h-Sabotagealarm aus, wenn ein falscher Schlüssel eingesteckt wird.

ANMERKUNG: Bei Installation von PX100 / SK100 setzen Sie die Steckbrücke JP1 so ein, dass der OUT-Ausgang in monostabilem Modus eingestellt wird.

#### 2.3.4 Anschluss der Tastatur der XM-Serie / des Tampers gegen Abriss (PROTEC6GSM)

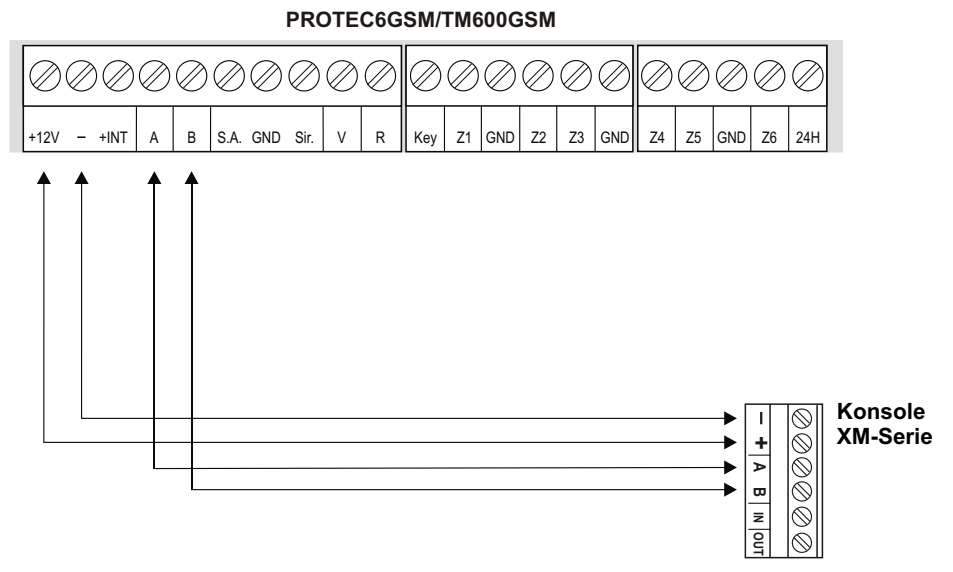

#### ACHTUNG:

HILTCON

security

Die Konsole muss mit Adresse 1 konfiguriert werden:

Drücken Sie 3 mal die Taste 🐱 nach dem Einschalten der Konsole, wählen Sie ID-1 mit den Tasten  $\bigtriangledown$  /  $\blacksquare$  und drücken Sie (#)/  $\blacksquare$  .

Es kann nur eine externe Konsole angeschlossen werden.

#### INSTALLATION DES TAMPERS GEGEN ABRISS (nur bei PROTEC6GSM)

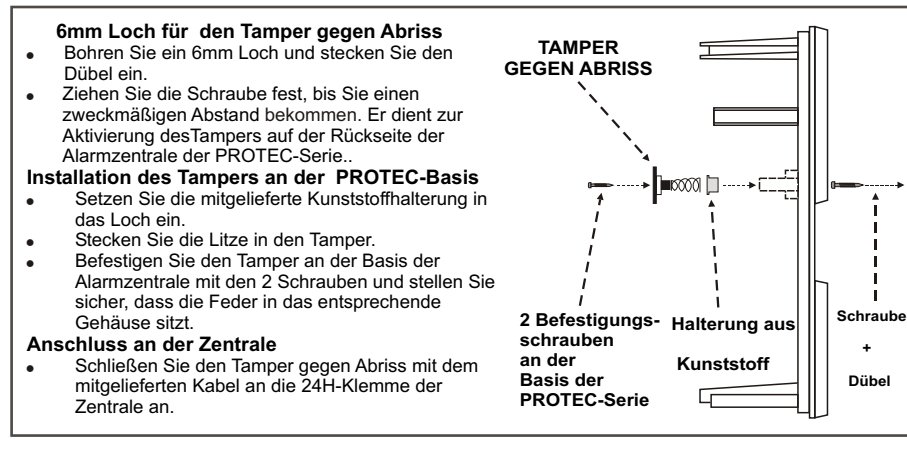

I

н

Т

I

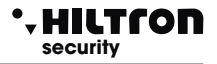

#### 3 Programmierung

Nach der Installation und der Inbetriebnahme der Zentrale (PROTEC6GSM oder TM600GSM), es erscheint:

| Zeigt die Signalstärke | 25¥ ABCD |                             |
|------------------------|----------|-----------------------------|
| (1 min / 31max) an     | Rete OK  | (ABCD =Telefongesellschaft) |

Es ist möglich, 4 Menüs aufzurufen:

- Programmierungsmenü: duch Eingabe des MASTER-Codes (5) 6) 7 (8) StandardCode) zur Programmierung und den Betriebsparametern der Alarmzentrale.
- Steuerungsmenü: duch Eingabe des BEFEHLS-Codes (1)(2)(3)(4) StandardCode)zur Funktionssteuerung der Zentrale.
- -Abfragemenü: über die lokale Tastatur bei unscharfgeschalteter Analge und ohne Codeeingabe zur Anzeige des Alarmspeichers und zum Aus- /Einschließen einer Zone bei der Wiedereinschaltung der Zentrale.
- Sprachmenü: durch Drücken der Taste *#* von der lokalen Tastatur. Über eine Führungsstimme können Sie die Steuerungsfunktionen aufrufen, indem Sie, soweit erforderlich. den BefehlsCode eingeben.

#### 3.1 Zugang zur Programmierung

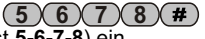

(5)(6)(7)(8)(#)(1)

Geben Sie bei unscharfgeschalteter Zentrale den MASTER-Code (StandardCode ist 5-6-7-8) ein, gefolgt von der Taste  $(\#)/(\downarrow)$  Es erscheint:

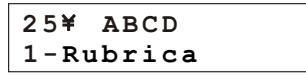

ANMERKUNG: Wenn Sie einen falschen Code eingeben (nachdem 15 Tasten gedrückt wurden), wird die Tastatur für etwa 30 Sekunden gesperrt. Währenddessen akzeptiert sie keine weiteren Versuche. Wenn die Tastatur dagegen länger als 1 Minute nicht benutzt wird, beendet die Zentrale den Programmiermodus automatisch.

Mit den Tasten

können Sie die folgende Menüpunkte aufrufen:

| 1 - Telefonbuch          | 16 Rufnummern                                                  |
|--------------------------|----------------------------------------------------------------|
| 2 - Parameter            | Konfiguration der Zentrale                                     |
| 3 - Codes                | Änderung des MASTER- und BEFEHLS-Codes                         |
| 4 - Allgemeine Nachricht | Aufnahme einer allgemeinen Nachricht                           |
| 5 - SETUP abbrechen      | Zurücksetzung auf Standardwerte beim Löschen des Telefonbuches |
| 6 - Info                 | Informationen über Modell, Firmware und IMEI des GSM-Moduls.   |
| 7 - Anlage zurücksetzen  | Zurücksetzung der Zentrale und des GSM-Moduls.                 |
| 8 - Test                 | Testanruf durchführen                                          |
|                          |                                                                |

#### 3.1.1 Telefonbuch

#### Rufnummern eingeben

Im Programmierungsmenü drücken Sie die Taste (1), es erscheint :

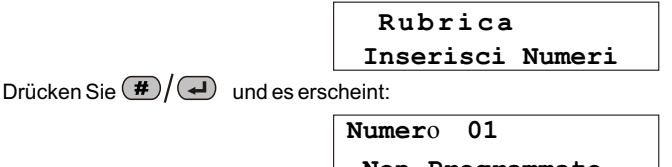

Non Programmato

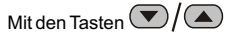

wählen Sie einen der 16 Telefonbuchspeicherplätze aus und drücken Sie (#)1.

\* HILTCON security

Geben Sie jetzt die Telefonnummer (max 32 Ziffern) ein:

Numero 01 123456789 >

ANMERKUNG: Löschen Sie die zuletzt gespeicherte Nummer mit der Taste 💿 oder wählen Sie die falsche Nummer mit den Tasten 🕤 🔿 иnd geben Sie die korrekte Nummer ein.

| Bestätigen Sie mit denTasten (#)  | . Es ersch    | eint:             |                                 |
|-----------------------------------|---------------|-------------------|---------------------------------|
|                                   | Invio SMS     | all.?             |                                 |
|                                   | 7=SI          | 9 = N O           |                                 |
| Drücken Sie die Taste (7) bzw (9) | um eine Alarn | n-SMS an die gesp | beicherte Nummer zu senden oder |
| Nicht. Nächste Anfrage:           | Avviso No     | Rete?             |                                 |
|                                   | 7=SI          | 9=NO              |                                 |
|                                   |               |                   |                                 |

Drücken Sie di Taste (7) bzw (9) um eine Sprachnachricht bei längerem Stromausfall an die gespeicherte Nummer zu senden oder nicht. Nächste Anfrage

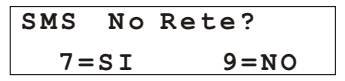

Drücken Sie (7) bzw(9), um eine SMS bei längerem Stromausfall an die gespeicherte Nummer zu senden oder nicht.

ANMERKUNG: Bei Stromausfall bleiben die Funktionen zum SMS-Versand und SPRACHANRUF für etwa 30 Minuten auch bei ausgeschalteter Zentrale aktiv.

#### Rufnummern löschen

Um eine Telefonnummer zu löschen, rufen Sie das Menü "Telefonbuch" auf und drücken Sie die Taste  $\bigcirc$  /( $\triangle$ ), bis es erscheint:

RUBRICA Cancella Numeri

Wählen Sie mit den Tasten #/ Jund es erscheint :

CANCELLATO

Drücken sie die Taste 📿 und es erscheint:

seguito da Non Programmato

Um das Untermenü "Nummern löschen" zu verlassen, drücken Sie einfach die Taste ()/ mehrmals.

#### 3.1.2 Parameter

Rufen Sie das Programmierungsmenü auf und drücken Sie (2) oder die Tasten ()/( und es erscheint:

25¥ ABCD 2-Parametri

Drücken Sie dann die Taste #/ .

Blättern Sie mit v/ Adurchs Menü und drücken vol oder (#), um einen der folgende Parameter zu ändern:

| Funzionamento OUT +Int | Tempo di entrata        |
|------------------------|-------------------------|
| Parzializzazione       | Tempo di uscita         |
| Inoltro SMS            | Durata allarme          |
| Max 5 cicli allarme    | Zone Logiche/Bilanciate |
| IR su Zona Ritardata 1 | Inserimento da chiave   |

#### Funktion OUT +INT

Unter diesem Parameter kann die Zentrale den + INT-Ausgang auf zwei Weisen steuern: Aktivieren / Deaktivieren des Ausgangs beim **ON-OFF-**Befehl oder beim Ein/Ausschalten der Zentrale (**On beim Einschalten**).

Funz. OUT +INT Comando ON/OFF

Drücken Sie *(#)*/*(...)*, um die Ausgangseinstellung zu ändern:

Funz. OUT +INT ON su inserito

Drücken Sie 🔹 oder 📧 , zu verlassen.

#### Teileinschaltung

Mit dieser Option können Sie einstellen, welche Zonen bei Teileinschaltung der Zentrale von der Überwachung eingeschlossen/ausgeschlossen werden sollen:

Mit den Tasten 🔍 🔿 blättern Sie durchs Menü "Parameter" bis zum Menüpunkt

"TEILEINSCHALTUNG"

Parzializzazione

Und drücken Sie

Wählen Sie "Teilweise Einstellung A" oder "Teilweise Einstellung B" aus.

Imp. parziale A >PPP-

Jede "P" stellt in der Reihenfolge die Nummer der überwachten Zone dar, wenn die Zentrale nach der gewählten Einstellung teileingeschaltet wird.

Blättern Sie mit den Tasten (), um die Einstellungen in "**Teilweiser Einstellung B**" zu ändern.

Drücken Sie (ESC), um zum Hauptmenü zurückzukehren.

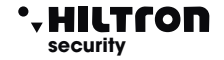

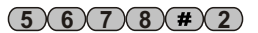

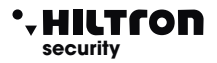

#### SMS-Versand

Wenn diese Funktion aktiviert ist, sendet das Wählgerät alle empfangenen SMS-Nachrichten an die in Positionsnummer 1 des Telefonbuchs gespeicherte Nummer:

> Inoltro SMS Abilitato

Drücken Sie die Tasten #/ J um den Status zu ändern:

Inoltro SMS Disabilitato

Wenn die Funktion deaktiviert wird, ignoriert das Wählgerät alle empfangenen SMS-Nachrichten.

#### Max. 5 Alamzyklen

Wenn diese Funktion "Deaktiviert" wird, meldet die Zentrale weiterhin die Alarme durch Aktivierung der Sirenen und des Telefonwählgeräts. soweit ein Alarm an den Zoneneingängen, der 24-Stunden-Leitung und dem Tamper auftritt.

> Max 5 cicli all. Disabilitato

.um den Status zu ändern: Drücken Sie die Tasten

Max 5 cicli all. Abilitato

Durch Aktivieren dieser Funktion führt die Zentrale alle Meldungen maximal fünfmal durch und ignoriert dann alle neuen Alarme, bis sie einen Aktivierungs- / Deaktivierungsbefehl ausführt.

#### IIR in verzögerter Zone

Diese Funktion aktiviert oder deaktiviert den Infrarotmelder und die Alarm wird bei Zone 1 (verzögert) aemeldet:

> IR su Zona Rit 1 Disabilitato

Drücken Sie die Tasten

#/ . um den Status zu ändern:

IR su Zona Rit 1 Abilitato

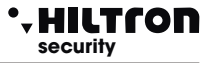

#### Eingangszeit

Die *Eingangszeit* ist die Zeit, die der Benutzer hat, um in die überwachten Zonen einzutreten und die Anlage auszuschalten, bevor der Alarm ausgelöst wird. Während dieser Zeit wird bei Aktivierung der Sensoren in den verzögerten Schutzzonen (Zone 1 und 2) keinen Alarm ausgelöst. Bei Standardeinstellung beträgt die Eingangszeit 15 Sekunden:

Tempo di entrata 015

Um die gewünschte Zeit einzustellen (von 0 bis 60 Sekunden), drücken Sie die Taste *(#) (und es erscheint:* 

Inserisci valore >---<

Geben Sie den gewünschten Wert ein (immer 3 Stellen) und drücken Sie **#**/**-** es erscheit:

| Tempo | di | entrata |
|-------|----|---------|
| 055   |    |         |

Im Display wird der neue Wert angezeigt. Wenn der eingegebene Wert höher ist als 60, gibt die Zentrale einen langen Piepton ab und im Display erscheint es:

VALORE ERRATO Min=000 Max=060

#### Ausgangszeit

Die Ausgangszeit ist die Zeit, die der Benutzer hat, um die überwachten Zonen nach dem Einschalten der Anlage zu verlassen.

Während dieser Zeit wird bei eventueller Aktivierung der Sensoren in den verzögerten Schutzzonen

keinen Alarm auslösen. Bei Standardeinstellung beträgt die Ausgangszeit 30 sekunden:

Tempo di uscita 030

Um die gewünschte Zeit einzustellen (von 0 bis 60 Sekunden), drücken Sie die Taste

Inserisci valore >---<

Geben Sie den gewünschten Wert ein (immer 3 Stellen) und drücken Sie (#/ ], es erscheint:

und es

Tempo di uscita 055

Wenn der eingegebene Wert nicht zulässig ist, es erscheint im Display:

VALORE ERRATO Min=000 Max=060

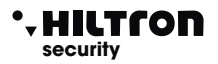

#### Alarmdauer

Mit dieser Option können Sie die Dauer der akustischen Meldungen der an der Zentrale auftretenden Alarme einstellen.

Durata allarme 180

Um die gewünschte Zeit einzustellen (von 0 bis 60 Sekunden), drücken Sie die Taste (#)/(=) und es erscheint:

Inserisci valore >---<

Geben Sie den gewünschten Wert ein (z. B. 500) und drü#

Durata allarme 500

Wenn der eingegebene Wert nicht zulässig ist, gibt die Zentrale einen langen Piepton ab und im Display erscheint es:

VALORE ERRATO Min=180 Max=600

#### Logische/symmetrische Zonen

Mit dieser Option können Sie die Funktionsweise der Zoneneingänge ändern:

Eine symmetrische Zone erfordert einen Widerstand von 3,3 kOhm am Leitungsende, damit die Zentrale die Alarmzone sowohl bei geringfügigem Widerstand (kurzgeschlossener Leitung) als auch bei größerem Widerstand (offener Leitung) erkennen kann. Eine logische Zone benötigt jedoch keinen Widerstand und wird bei geschlossener Kurzschlussleitung nicht als Alarmzone betrachtet.

Um die gewünschte Konfiguration einzustellen, drücken Sie (#)/

und es erscheint:

Seleziona L/B >LLLLLLL<

Um die Zoneneinstellungen zu ändern, tippen Sie die Nummer, die der gewünschten Zone entspricht (mit der Taste wird die 24h-Leitung geändert).

Seleziona L/B >LBBLLBL<

Drücken Sie 🔹 oder (

(ESC), zu verlassen.

#### Schlüssel einstecken

Mit dieser Option können Sie einstellen, wie die Anlage mit einem Impuls an der "KEY" -Klemme eingeschaltet werden soll.

Ins. da chiave Impianto totale

Drücken Sie (#) oder 🚽 , um diesen Parameter zu ändern.

Ins. da chiave Imp. parziale

#### 3.1.3 Codes

(5)(6)(7)(8)(#)(3)

Der **MASTER**-Code ermöglicht den Zugang zum Programmierungmenü Der **BEFEHLS**-Code ermöglicht den Zugang zur Steuerfunktionen der Anlage.

Tippen Sie den MASTER-Code und verwenden Sie die Taste 💌/ 🖾 , bis es im Display erscheint:

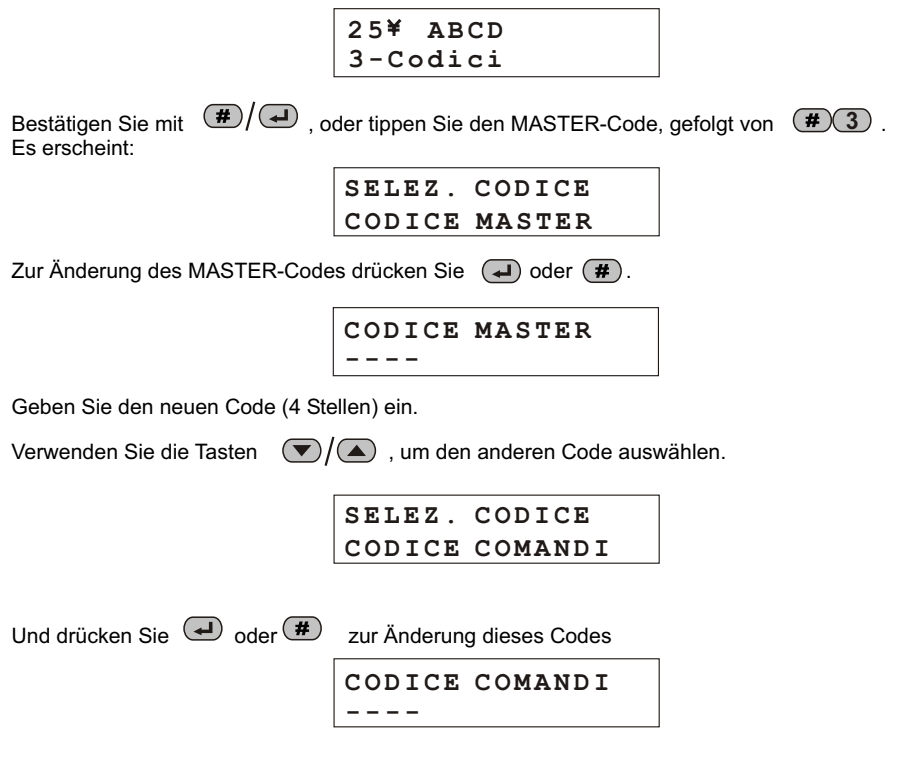

Geben Sie den neuen Code (4 Stellen) ein. Drücken Sie 💿 oder 📧 , um zum Programmierungsmenü zurückzukehren.

#### 3.1.4 Anpassbare allgemeine Sprachnachricht

Die allgemeine Nachricht ist eine zuvor aufgenommene Sprachnachricht, die während der Telefonkommunikation wiederholt wird. Sie kann verwendet werden, um die Anlage zu lokalisieren, aus der die Alarmanrufe kommen.

4-Msg. Comune

Msg. Comune

#Rec

Im Programmierungsmenü verwenden Sie die Tasten (), bis es erscheint:

Oder drücken Sie die Taste (4) un dann (4) / (#), es erscheint im Display:

25¥ ABCD

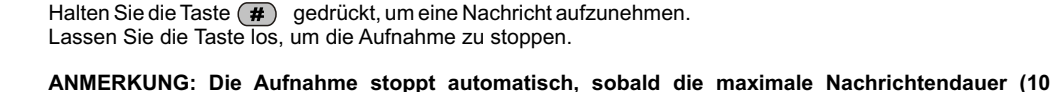

\*Plav

Sekunden) erreicht wird. Um die aufgenommene Nachricht abzuspielen, drücken Sie die Taste

Während der Wiedergabe oder Aufnahme erscheint in der zweiten Zeile eine Animation wie folgt:

| Msg. Comune |
|-------------|
| >>>>        |
|             |
| Msg. Comune |
| >>>>>>      |

Drücken Sie die Taste (ESC), um zum vorherigen Menü zurückzukehren. 3.1.5 SETUP abbrechen

Im Programmierungsmenü, drücken Sie (), bis es erscheint:

25¥ ABCD 5-Cancella SETUP

und drücken Sie (#)/ J oder tippen Sie den MASTER-Code und (#)+5, es erscheint::

Conf Ripristino? 7 = ST9 = NO

Ripristino OK

Drücken Sie die Taste <sup>(7)</sup> und es erscheint:

Dieses Verfahren löscht alle Telefonnummern im Telefonbuch und stetzt die Zentrale auf die Standardeinstellungen zurück.

Mit der Taste on wird das Menü ohne Zurücksetzung verlassen.

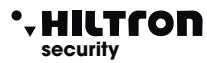

(5)(6)(7)(8)(#)(4)

(5)(6)(7)(8)(#)(5)

Programmierung

#### 3.1.6 Info

Im Programmierungsmenü verwenden Sie die Tasten 💌 / 🖾 . bis es erscheint:

25¥ ABCD 6-Info

Drücken Sie  $(\#)/(\downarrow)$  oder den MASTER-Code und (#) (6)).

| Serie PH | ROTEC |
|----------|-------|
| 6 zone   | GSM   |

Blättern Sie mit v/ , um die Firmware-Version und die IMEI des GSM-Moduls anzuzeigen.

#### 3.1.7 Rücksetz

Diese Option schließt die Telefonkommunikation und erzwingt den Neustart des GSM-Moduls und der Zentrale.

Im Programmierungsmenü verwenden Sie die Tasten 💌 / 🔺 bis es erscheint:

25¥ ABCD

Drücken Sie  $(\#)/(\checkmark)$  oder tippen Sie MASTER-Code und (#)(7)318 Test

(5)(6)(7)(8)(#)Mit dieser Funktion können Sie die GSM-Kommunikation testen. Während des Tests können Sie DTMF abhören und senden, es ist jedoch nicht möglich, mit dem verbundenen Benutzer zu sprechen. Damit kann beispielsweise das Restguthaben der SIM-Karte ermittelt werden.

7-Reset Impianto

Im Programmierungsmenü verwenden Sie die Tasten 💌 / 🔺 , es erscheint im Display:

Tippen Sie eine Telefonnummer und drücken Die dann die Taste 📿

25¥ Chiama.... 1234567890

Den Anruf entgegennehmen:

25¥ Connesso... 1234567890

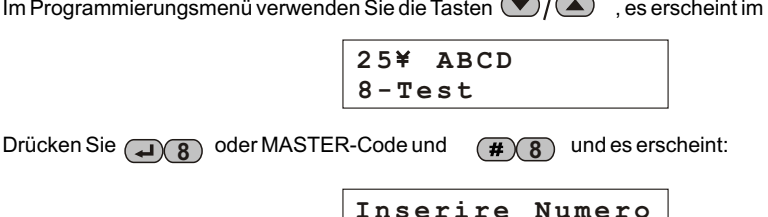

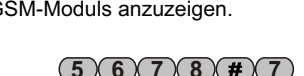

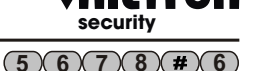

## 4 Steuerungen

security

#### Zur Steuerung und Aktivierung/Deaktiverung der Alarmzentrale rufen Sie das "Steuerungsmenü" auf.

Tippen Sie den Befehlscode (**1-2-3-4** bei Standardeinstellung) und (#)/(4) , danach geben

Sie die die Nummer ein, die dem gewüschten Menüpunkt entspricht oder verwenden Sie die Taste V/

#### 4.1 Steuerungsmenü

Die verfügbaren Optionen in diesem Menü sind:

- 1 Ein/Ausschalten
- 2 Ånderung des BEFEHLS-Codes
- 3 Zonenmenü
- 4 Stopp Alarmzyklus
- 5 OUT-Aktivierung
- 6 Teileinschaltung der Anlage

#### 4.1.1 Einschalten/Ausschalten

Wählen Sie aus:

25¥ ABCD 1-Inser./Disins.

und drücken Sie #/

| Imp:  | DIS | INS | ERITO     |
|-------|-----|-----|-----------|
| 7-INS | 8 - | PR  | 9 - D I S |

| Imp: I    | NSERI   | TO        |
|-----------|---------|-----------|
| 7 - I N S | 8 – P R | 9 - D I S |

Mit Taste **8** wird die Analge gemäß der ausgewählten Einstellung(Siehe Menüpunkt "Teileinschaltung der Anlage") teileingeschaltet.

Die nicht-aktivierte Zonen werden als ausgeschlossene Zonen angezeigt.

Drücken Sie 🗰 oder (FSC), um diese Menüpunkt zu verlassen.

ANMERKUNG: Wenn Sie die Tastatur länger als 1 Minute nicht verwenden, verlässt die Zentrale das Steuerungsmenü.

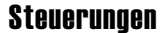

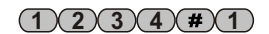

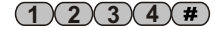

#### 412 **BEFEHLS-Code ändern**

Um zu dieser Option zu gehen, verwenden Sie im Steuerungsmenü die Taste (V) aund bestätigen

Mit (#)/

Oder tippen Sie direkt den BEFEHLS-Code und **#**(2)

Drücke Sie *#*/*I* und es erscheint:

Geben Sie den neuen Code (4 Stellen) ein und nach Eingabe der letzten Ziffer wird der Code sofort akzeptiert, es erscheint wieder:

CODICE COMANDI

SELEZ. CODICE CODICE COMANDI

ANMERKUNG: Der MASTER-Code kann in diesem Menüpunkt nicht geändert werden.

#### 4.1.3 Zonenmenü

Im Steuerungsmenü wählen Sie mit den Tasten ()/() den Menüpunkt aus:

Und drücken Sie (#)/ um zum ZC play zeigt die ausgeschlossenen Zonen an, die bei der Zentrale keinen Alarm auslösen.

3-Menù ZONE

>-----<

Tippen Sie die Nummer der Zone, die Sie ausschließen möchen, z.B. 1,2,4 und 7:

Escludi ZONE >12-4--7<

Die Zahlen in der zweiten Zeile sind die der ausgeschlossenen Zonen (Zone 7 steht für die 24h-Zone).

Halten Sie die Taste **(0)** etwas 2 Sekunden lang gedrückt, um alle Zonen wieder einzuschließen.

Die LEDs der ausgeschlossenen Zonen am Bedienpanel blinken.

#### SELEZ. CODICE CODICE COMANDI

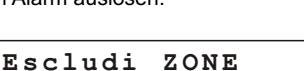

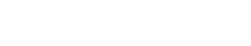

(1)(2)(3)(4)(#)(3)

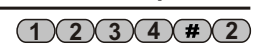

Zum Schluß werden mit der Taste valle Zonen angezeigt, die den Alarm auslösen:

>1----

25¥ ABCD 4-Stop CICLO

**ZONE** Aperte >---45--<

Nochmal mit der Taste ( werden alle Zonen im Alarmspeicher angezeigt:

Der Alarmspeicher enthält die Zonen, die einen Alarm ausgelöst haben, und die Zonen, die bei der letzten Scharfschaltung eingestellt wurden, einen Alarm auszulösen.

Memoria Allarme

#### 4.1.4 Zyklus stoppen (ALARM stoppen)

Wählen Sie mit den Tasten  $(\mathbf{\nabla})/(\mathbf{A})$  das Menüpunkt aus:

Und drücken Sie #/ , um den Sirenenalarm, den Anrufzyklus und den SMS-Versand zu stoppen. Die Alarmzentrale ist weiterhin scharfgeschaltet und für einen neuen Alarm bereitgestellt.

Die ausgeschlossenen Zonen (einschließlich der 24H-Zone), die bei Scharfschaltung der Zentrale geöffnet werden, auch wenn sie keinen Alarm auslösen, werden jedoch der Alarmspeicherliste hinzugefügt. Dies erlaubt die Überwachung der ordnungsgemäßen Funktion dieser Zonen.

Die Zonen, die bei der Teileinschaltung nicht aktiviert wurden, werden nicht gespeichert.

#### 4.1.5 +INT-Ausgangsaktivierung

Und drücken Sie #/4.

Display:

Im Steuerungsmenü wählen Sie mit den Tasten 💌 / 🔊 den Menüpunkt aus:

MIt der Taste 7 wird den +INT-Ausgang aktiviert und mit der Taste 9 deaktiviert.

Wenn den +INT-Ausgang beim Ein/Ausschalten der Zentrale aktiviert wird, ist der ON-OFF-Befehl nicht erlaubt und im Display erscheint es für wenigen Sekuden:

NON PERMESSO

```
HILTCON
security
```

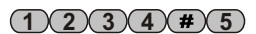

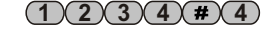

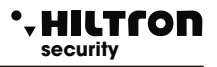

#### 4.1.6 Teileinschaltung einstellen

Im Steuerungsmenü wählen Sie mit den Tasten 🕞 / 🔊 den Menüpunkt aus:

25 ABCD 6- Imp. Parziale

Und drücken Sie ( Joder ( ). Mit dieser Option kann die Einstelleung für die nachfolgende Teileinschaltung der Zentrale ausgewählt werden.

Imp. Parziale A 7=A 9=B

Wählen sie die gewünschte Einstelllung mit 7 / 9 aus und drücken Sie 🕢 oder 🚯 , um zum

Steuerungsmenü zurückzukehren.

Zur Einstellung der Teileinschaltung siehe "Programmierung/Parameter/Teileinschaltung".

#### 4.2 - Abfrage

Es ist möglich auch ohne Codeiengabe, eine Zone aus- / einzuschließen oder den Alarmspeicherstatus abzufragen.

Drücken Sie die Taste 🕢 einige Sekunden lang:Die LEDs am Bedienpanel zeigen den Status des Alarmspeichers an. Alle LEDs der Zonen, die synchron mit der Alarmspeicher-LED blinken, zeigen die Zonen an, die bei der letzten Scharfschaltung der Zentrale eingestellt wurden, <u>einen Alarm</u> auszulösen. Beim Loslassen der Taste kehren die LEDs in den vorherigen Status zurück. Wenn Sie eine Zone vor einem nachfolgenden Einschaltungsbefehl ausschließen möchten, können Sie die Zonentaste einige Sekunden gedrückt halten, bis die LED der Zone selbst blinkt. Durch Wiederholen des Verfahrens kann die Zone wiederaktiviert werden.

Mit der Tast () werden alle Zonen mit einem einzigen Befehl wiedereingeschlossen.

Der Ausschluss der 24h-Zone kann nur unter Zonenmenü erfolgen.

Die Ausschluss- / Einschlussfunktion der Zonen ist nur bei Unscharfschaltung der Zentrale verfügbar.

#### 4.3 -Sprachführungsmenü

Durch Drücken der Taste *wird* das Sprachführungsmenü aufgerufen. Verwenden Sie die Taste , zu löschen.

Im Display es erscheint:

25¥ ABCD Menù Vocale

Das Sprachführungsmenü kann auch über die Zentrale aufgerufen werden, wobei die Führungsstimme wiederholt:

< CODE EINGEBEN >

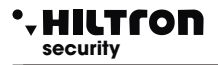

ADas Sprachführungssmenü kann auch über eine Sprachverbindung im GSM-Netz aus der Ferne aufgerufen werden, indem die DTMF-Codes der Bedienfeldtasten gesendet werden (siehe auch Fernsteuerung).

In diesem Fall erscheint es im Display der Zentrale:

25¥ ABCD Menù Vocale

Um Informationen zum Status der Zentrale zu erhalten, geben Sie den Befehlscode ein, gefolgt von der Taste  $(\#)/(\checkmark)$ .

Die Statusanzeigen der Alarmzentrale sind:

<Anlage in Alarmzustand> im Alarmfall, und <24h-Alarm> Wenn der Alarm von 24h-Zone ausgelöst wird. <Anlage scharfgeschaltet> oder < Anlage unscharfgeschaltet >;

<Netz OK> o <Netzausfall>;

25 - Connesso GESTIONE REMOTA

Hier die Liste der verfügbaren Befehle:

<Taste 1 zur Ausgangsaktivierung> (nur wenn +INT mit ON-OFF-Befehl programmiert wurde);

<Taste 3 zu offenen Zonen>

<Taste 4 zum Zonenausschluß>

<Taste 5 zur Umgebungsabhörung> (nur aus der Ferne über Telefonverbindung)

<Taste 6 zum Alarmspeicher>

<Taste 7 zur Einschaltung der Zentrale> (nur bei ausgeschalteter Anlage)

<Taste 8 zur Teileinschaltung der Zentrale > (nur bei ausgeschalteter Anlage)

<Taste 9 zur Ausschaltung der Zentrale > (nur bei eingeschalteter Anlage);

<Taste 0 zum Stopp Zyklus>.

Tippen Sie eine der obenerwähnten Taste, um die entsprechende Funktion aufzurufen.

Durch Drücken der Taste (1) wird die folgende Sprachnachricht abgespielt:

<Ausgang nicht aktiv, drücken sie die Taste 7, um er zu aktivieren oder drücken Sie die Sternchen-Taste, um zum vorherigen Menü zurückzukehren> oder <Ausgang aktiv, drücken sie die Taste 9 um er zu deaktivieren oder drücken Sie die Sternchen-Taste, um zum vorherigen

Menü zurückzukehren >.

Diese Option ist nur verfügbar, wenn der + INT-Ausgang mit ON-OFF-Befehl programmiert wurde. Durch Drücken der Taste (3) wird die folgende Sprachnachricht abgespielt:

< Es gibt keine offenen Zonen> o <Die offenen Zonen sind: Zone 2, Zone 6, Zone 24-Stunden>; Durch Drücken der Taste 4 wird die folgende Sprachnachricht abgespielt:

< Es gibt keine ausgeschlossenen Zonen > oppure < Die ausgeschlossenen Zonen sind: Zone 3, Zone 4, Zone 24-Stunden >.

Bei scharfgeschalteter Alarmzentrale spielt die Führungsstimme die Hauptmenüoptionen weiter ab. Bei unscharfgeschalteter Alarmzentrale setzt sie damit fort:

<Geben Sie die Zonennummer ein, drücken Sie 7 zur Zone 24-Stunden oder die Sternchen-Taste, um zum vorherigen Menü zurückzukehren >.Bei Eingabe einer Zonennummer, z.B. 3 Bestätigt die Führungsstimme die Änderung mit folgender Sprachmeldung: <Zone 3 eingeschossen > oder <Zone 3 ausgeschlossen>.

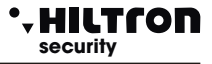

abhängig vom Zonenstatus, gefolgt von der Sprachnachricht über die Liste der ausgeschlossenen Zonen.

Drücken Sie 😱 , um zum Hauptmenü zurückzukehren.

Durch Senden des DTMF-Tons der Taste **5** gelangen Sie in die Umgebungsabhörung: Sie können hören, was von dem an der Zentralei befindlichen Mikrofon aufgenommen wird.

Diese Option ist nur verfügbar, wenn Sie während einer Telefonverbindung das Sprachführungsmenü aufrufen und das Telefon verwenden, um DTMF-Töne zu senden.

Drücken Sie, um zum Hauptmenü zurückzukehren.

Durch Drücken der Taste 6 spielt die Zentrale folgendes ab:

< Es gibt keine Alarmzonen > oder < Die Alarmzonen sind: Zone 4, Zone 6 > und dann die Liste der Zonen, in denen ein Alarmspeicher erzeugt wurde.

Durch Drücken der Taste wird die Zentrale scharfgeschaltet (sofortige Zone geschlossen). Am Ende werden die Statusmeldungen der Zentrale und die Optionen des Sprachführungsmenüs wiederholt. Dieser Befehl ist nur bei unscharfgeschalteter Anlage verfügbar.

Durch Drücken der (3) wird die Zentrale teileingeschaltet und werden nur die bei der Programmierungsphase eingestellten Zonen aktiviert (siehe Teileinschaltung). Ist die Zentrale schon scharfgeschaltet, wird die entsprechende Sprachnachricht abgespielt.

Drücken Sie die Taste (9), um die Zentrale auszuschalten. Diese Option ist nur bei scharfgeschalteter Zentrale verfügbar. Danach werden die Statusmeldungen der Zentrale und die Optionen des Sprachführungsmenüs wiederholt.

Durch Drücken der Taste (0), wird ein eventueller Alarmzyklus gestoppt.

Wenn Sie länger als 1 Minute keine Option aufrufen oder 💌 / 📧 drücken, wird das Sprachführungsmenü beendet.

#### • HILTCON security

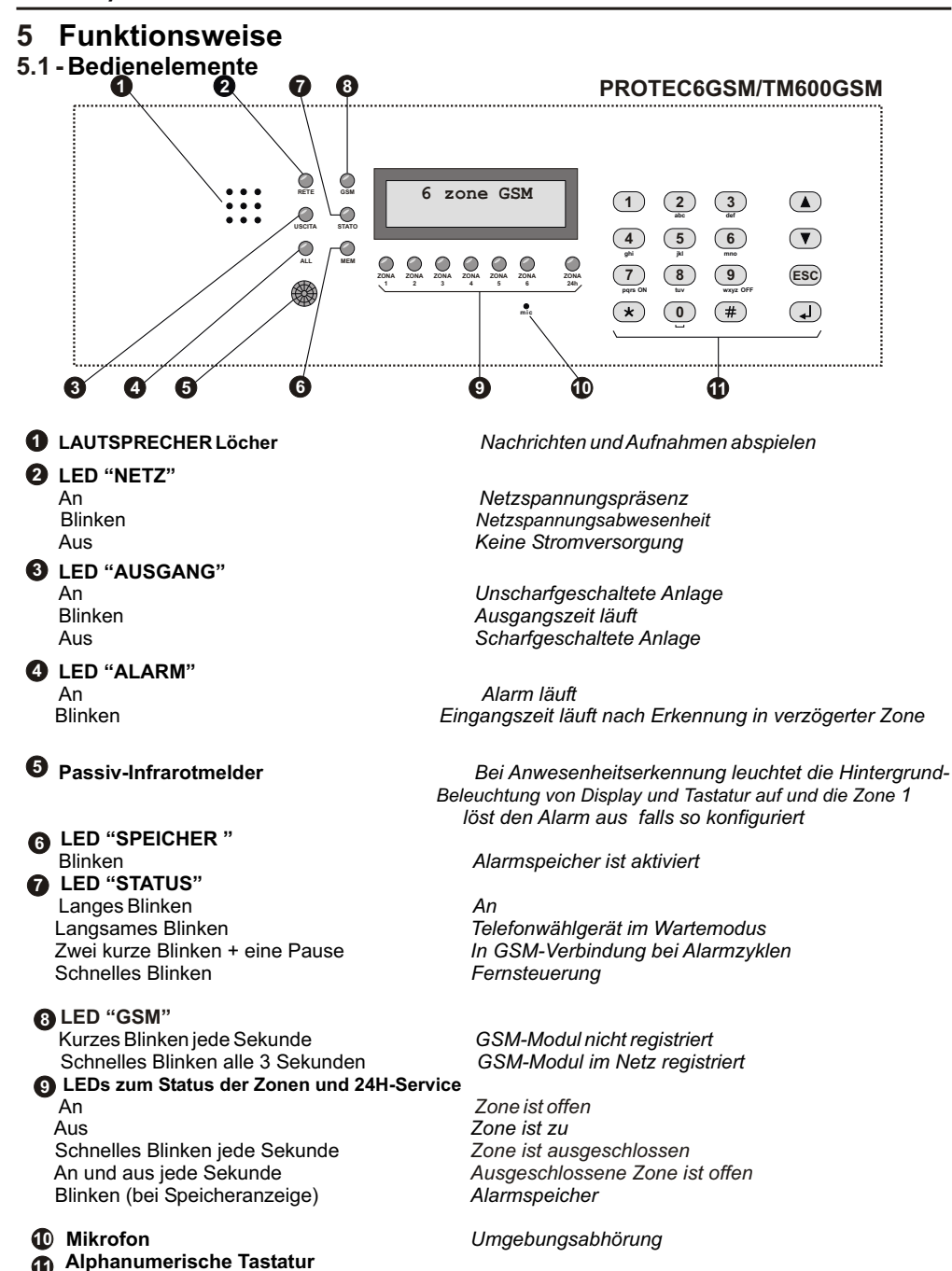

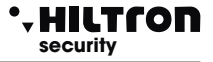

#### 5.2 - Steuerungen

#### 5.2.1 Scharfschaltung

Vom Bedienpanel der Zentrale prüfen Sie, dass die sofortigen Zonen nicht geöffnet sind: Prüfen Sie, dass die entsprechenden LEDs nicht leuchten, schließen Sie eventuell Fenster und Türen oder verlassen Sie die Räume mit Sensoren, sodass die Zone Alarme auslösen kann. Das Öffnen der verzögerten Zonen verhindert nicht die Scharfschaltung der Zentrale. Die verzögerte Leitung muss jedoch nach Ablauf der programmierten Ausgangsszeit geschlossen werden. Sie können die zu überwachenden Zonen einzeln ausschließen, indem Sie für einige Sekunden die Nummer der Zentrale über das Bedienpanel oder die XM-Konsole kann die Teileinschaltung aktivert werden, die die programmierten Zonen ausschließt (bei Standardeinstellung sind Zonen 1, 2 und 3 eingeschlossen und Zonen 4, 5 und 6 ausgeschlossen).

Auf Bedienpanel oder Konsole geben Sie den BEFEHLS-Code ein und rufen Sie das Menü auf:

Drücken Sie

25¥ ABCD 1-Inser./Disins. IMP: DISINSERITO 7-INS 8-PR 9-DIS

Drücken Sie 7 für die Volleinschaltung oder 8 für die Teileinschaltung. Bei Einschaltung über die Konsole (sowohl Voll- als auch Teileinschaltung) und bei Ausgangszeit höher als **0** wird der Befehl ausgeführt und es erscheint für einige Sekunden:

Dann wird das Menü verlassen.

Bei Ausgangszeit gleich **0**, wird der Befehl ausgeführt und das Menü sofort verlassen.

Die "AUSGANG"-LED blinkt während der gesamten eingestellten Ausgangszeit und geht am Ende aus. Nach der Befehlsausführung erscheint es im Display:

Dieser Vorgang kann auch über Sprachführungsmenü ausgeführt werden.

Drücken Sie in diesem Fall die Taste (#), um das Sprachfühtungmenü zu aktivieren, geben Sie den Code ein und drücken Sie die Taste (7), um die Zentrale einzuschalten. Die Sprachführung sagt, ob der Befehl ausgeführt wurde oder nicht.

Um den Einbruchalarm mit den elektronischen Schlüsseln scharfzuschalten, checken Sie die LEDs an der Schlüsselaufnahme: Die rote LED an zeigt an, dass eine nicht ausgeschlossene Zone geöffnet ist, und das Einschalten nicht durchgeführt wird. Die rote LED, die jede Sekunde für einen Moment ausgeht, zeigt an, dass eine verzögerte Zone offen ist und das Einschalten durchgeführt werden kann.

Nach Befehlsausführung blinken die beiden LEDs gleichzeitig für die gesamte Ausgansszeit und gehen sie dann aus. Wenn der Befehl nicht ausgeführt wird, blinken die beiden LEDs einige Sekunden lang schnell und dann leuchtet nur die grüne LED weiter. Zur Fernsteuer der Zentrale über ein GSM-Telefon, verbinden Sie die Zentrale mit dem Telefon und folgen Sie die Führungsstimme des Sprachführungsmenüs (siehe Sprachführungsmenü).

ANMERKUNG: Wenn sich die Zentrale in 24H-Service befindet, schaltet der Aktivierungsbefehl die Sirenen ab und bricht die GSM-Anrufzyklen ab, schaltet jedoch die Analge nicht ein. Um den Alarm scharfzuschalten, muss der Befehl wiederholt werden.

#### • HILTCON security

#### 5.2.2 Unscharfschaltung

Über Bedienpanel oder Konsole geben Sie den BEFEHLS-Code ein und rufen Sie das Menü auf:

|                          | 25¥ ABCD<br>1-Inser./Disins.        |
|--------------------------|-------------------------------------|
| Drücken Sie 🕢 :          |                                     |
|                          | IMP:INSERITO<br>7-INS 8-PR 9-DIS    |
| Drücken Sie die Taste 9: |                                     |
|                          | IMP:DISINSERITO<br>7-INS 8-PR 9-DIS |

Wenn die gelbe "ALARM"-LED blinkt, läuft die Eingangszeit oder eine verzögerte Leitung wurde geöffnet und die Zentrale wartet, bis die Zeit vergangen ist, bevor den Alarm auszulösen. Die LED "ALARMSPEICHER" blinkt, wenn während der Überwachungszeit der Zentrale ein

Alarmzyklus aufgetreten ist.

Hier die Tabelle der LED-Anzeigen an der Schlüsselaufnahme:

|                       | AN                                                       | AUS                   | 1 BLINKEN<br>JEDE<br>SEKUNDE                        | 1 INVERSES<br>BLINKEN JEDE<br>SEKUNDE | BLINKEN                                                   | SCHNELLES<br>BLINKEN                            |
|-----------------------|----------------------------------------------------------|-----------------------|-----------------------------------------------------|---------------------------------------|-----------------------------------------------------------|-------------------------------------------------|
| GRÜNE LED             | Anlage<br>aus                                            | Anlage<br>ein         | Ausgeschlossene<br>Zone bei<br>unscharfer<br>Anlage |                                       |                                                           |                                                 |
| ROTE LED              | Sofortige<br>Zone bei<br>unscharfer<br>Zentrale<br>offen | Geschlossene<br>Zonen | Verzögerte<br>Zone<br>offen                         | 24H-Leitung<br>offen                  | Alarmspeicher<br><sup>bei</sup><br>unscharfer<br>Zentrale |                                                 |
| GRÜNE und<br>ROTE LED |                                                          |                       |                                                     |                                       | Alarm<br>oder<br>Ausganszeit<br>läuft                     | Einschaltungs-<br>befehl<br>nicht<br>ausgeführt |

#### 5.3 - Alarm stoppen

Im Alarmfall ist es möglich, die akustischen Signale und die Telefonanrufe zu stoppen: Geben Sie über Bedienpanel oder XM-Konsole den BEFEHLS-Code ein und wählen Sie das Menü:

Drücken Sie 🕘 . Dieser Befehl schaltet nicht die Alarmanalge aus.

Die Ein- / Ausschaltungsbefehle sowohl von der Zentrale als auch von externen Steuergeräten (PX, SK, KB) stoppen ebenfalls den Alarmzyklus und schalten die Zentrale aus. Bei einem 24-Stunden-Alarm bei ausgeschalteter Zentrale setzt der Einschaltungsbefehl alle Meldungen zurück, schaltet jedoch die Zentrale nicht ein.

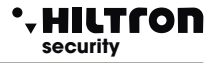

#### 5.4 - Teileinschaltung

Rufen Sie das Menü mit dem Befehlscode 1234 auf und drücken Sie

Blättern Sie durchs Menü mit den Tasten 💌 / 🛆 , bis Menüpunkt 6.

1-Imp. Parziale

Drücken Sie <a>
 </a>
 . Es erschient im Display:

Imp. parziale A 7 = A 9 = B

Mit den Tasten oder (9), können Sie teilweise Einstellung A oder teilweise Einstellung B auswählen. In der oberen Zeile des Display wird die ausgewählte Einstellung angezeigt. Bei nächster Teileinschaltung entweder vom Steuerungsmenü (BEFEHLS-Code und (#) (1) (8)) oder einem elektronischen Schlüssel (falls er für die Teileinschaltung programmiert wurde) wird die soeben ausgewählte teilweise Einstellung verwendet. Wenn Sie eine andere teilweise Einstellung verwenden und die Zentrale über Sprachführungsmenü

oder aus der Ferne einschalten, wird die bei der nächsten Wiedereinscahltung verwendete teilweise Einstellung geändert.

Daher checken Sie immer im Steuerungsmenü, welche teilweise Einstellung ausgewählt wurde.

Um zum Beispiel von einer Volleinschaltung auf eine Teileinschaltung umzustellen, müssen Sie:

- die Zentrale ausschalten (BEFEHLS-Code (#)(1)(9) )

- die teilweise Einstellung checken oder ändern (BEFEHLS-Code

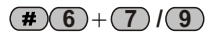

- die Zentrale wiedereinschalten (BEFEHLS-Code **#18**)

#### 5.4.1 - Teileinschaltung über Sprachführungsmenü und Fernsteuerung

Nach der Eingabe des BEFEHLS-Codes im Sprachführungsmenü:

Drücken Sie aus der Ferne (8), die Zentrale wird abspeilen:

#### (小))) "Drücken Sie 7 für die teilweise Einstellung A oder 9 für die teilweise Einstellung B"

#### (1))) "oder drücken Sie\*, um zum vorherigen Menü zurückzukehren".

Drücken Sie 7 oder 9 um die Zentrale mit der gewünschten teilweisen Einstellung scharfzuschalten.

Wenn die Anlage bereits scharfgeschaltet ist, spielt die Alarmzentrale folgende Sprachnachricht ab:

#### ♥))) "Scharfschaltung nicht möglich"

#### • HILTCON security

#### 5.5 - Zonenbedienung

#### 5.5.1 Zone 1 und 2 (verzögerte)

Bei scharfgeschalteter Anlage wird beim Öffnen der NC-Leitung ein Alarmzyklus nach der *Eingagszeit* ausgelöst.

Wenn die Eingangsleitung als symmetrische Leitung programmiert wurde, löst die Zentrale einen Alarmzyklus sowohl beim Öffnen der Leitung als auch bei einem Kurzschluss der Leitung aus. Die Zone ist nur symmetrisch, wenn die Leitungsimpedanz etwa 3300 Ohm beträgt (man braucht einen 3300 Ohm-Widerstand, um die Leitung abzuschließen).Es empfiehlt sich die Verwendung der verzögerten Zonen bei den Magnetkontakten an der/den Eingangstür(en). Die *Eingangszeit* ermöglicht es Ihnen, von diesen Türen einzugehen und die Zentrale zu erreichen, um die Anlage zu deaktivieren.Wenn Sie einen elektronischen Schlüssel vom Typ SK100 oder PX100 mit der außerhalb der geschützten Zonen befindlichen Schlüsselaufnahme verwenden, stellen Sie die Eingangszeit auf das Minimum ein.

#### 5.5.2 Sofortige Zonen

Bei scharfgeschalteter Anlage wird beim Öffnen der NC-Leitung sofort ein Alarmzyklus ausgelöst.

Wenn die Eingangsleitung als symmetrische Leitung programmiert wurde, löst die Zentrale auch in diesem Fall einen Alarmzyklus sowohl beim Öffnen der Leitung als auch bei einem Kurzschluss der Leitung aus.

#### 5.5.3 24H-Zone und Tamper

Bei unscharfgeschalteter Anlage wird die Aktivierung der 24-Stunden-Leitung (entweder logisch oder symmetrisch) einen 3-minütigen Alarmzyklus ausgelöst.

Bei scharfgeschalteter Anlage, entspricht die Alarmdauer der in der Programmierungsphase eingestellte Zeit. Die Tamperöffnung löst einen 24-Stunden-Alarm aus.

In Serie zur 24-Stunden-Leitung müssen die Tampers von mit der Zentrale verbunden Geräten angeschlossen werden, die Sie gegen Öffungsveruche schutzen möchten. Wenn die Leitung im symmetrischen Modus verwendet wird, muss am Leitungsende ein Widerstand von 3300 Ohm eingesetzt werden.

Sind die 24-Stunden-Leitung und / oder der Tamper beim Einschalten der Anlage offen, löst die Zentrale keinen Alarmzyklus (Selbstausschlusszone) aus und es ist nicht möglich, die Alarmzentrale scharfzustellen.Erst nach der ersten Schließung der 24-Stunden-Leitung und des Tampers setzt die Zentrale die Öffnung der Zone fort, um die entsprechenden Alarme auszulösen.

#### 5.5.4 Alarmspeicher

Das Öffnen der Zonen bei uscharfgeschalteter Zentrale und das Öffnen der 24-Stunden-Leitung und des Tampers bei scharf- oder unscharfgeschalteter Zentrale lösen nicht nur einen Alarmzyklus aus, sondern aktivieren auch den Alarmspeicher, der durch Blinken der "SPEICHER"-LED am Bedienpanel der Zentrale und durch Blinken der roten LED an den Schlüsselaufnahmen der elektronischen Schlüssel angezeigt wird.

Wenn Sie die Taste Iänger als zwei Sekunden gedrückt halten, blinkt die LED der Zone, die den Alarmspeicher ausgelöst hat, zusammen mit der "SPEICHER"-LED. Um zu erfahren, welche Zonen einen Alarm ausgelöst haben, rufen Sie das Menü "Zonen" im Steuerungsmenü auf und es erscheint im Display "ALARMSPEICHER".Der Alarmspeicher wird bei jeder Wiedereinschaltug der Zentrale gelöscht.

ANMERKUNG : Die ausgeschlossenen Zonen, die bei scharfgeschalteter Zentrale geöffnet sind, aktivieren den Alarmspeicher, während die ausgeschlossenen Zonen aufgrund der Teileinschaltung ihn nicht aktivieren.

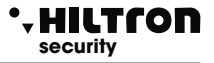

#### 5.6 - Bedienung des GSM-Wählgeräts

Die Statusanzeigen des GSM-Wählgeräts bei der Initialisierung des GSM-Moduls werden in der ersten Zeile des

Displays angezeigt:

Init GSM..... Imp Disinserito

Im Display erscheint es:

Inserire SIM Imp Disinserito

Legen Sie die SIM-Karte ein.

Trennen Sie immer die Stromversorgung der Zentrale, bevor Sie eine SIM-Karte einlegen, um sie nicht zu beschädigen und Sperrcodes (PINs) von der SIM-Karte mit einen herkömmlichen Mobiltelefons nicht zu löschen.

Registrazione... Imp Disinserito

In Verbindung zum GSM-Netz werden

31¥ ABCD Imp Disinserito

Die Telefongesellschaft und die Signalstärke (max 31) angezeigt.

Wenn das Wählgerägt einen Telefonanruf empfängt, blinkt die rote "GSM"-LED alle 3 Sekunden kurz. Das GSM-Modul ist daher korrekt im GSM-Netz registriert und kann Anrufe empfangen und tätigen.

Ric.Chiamata Imp Disinserito

Beim Alarm sendet das Wählgerät zuerst eine SMS an alle im Telefonbuch gespeicherten Nummern und tätigt dann die Sprachanrufe. Die SMS-Nachricht ist z. B. :

< Anlage in Alarmzustand (oder scharfe Anlage/unscharfe Analge, wenn ncht in Alarmzustand).

NetzOK (oder Netzausfall).

24-Stunden-Alarm (nur bei 24-Stunden-Alarm).

Zonenalarmspeicher (gefolgt von der Nummer der Zonen im Alarmspeicher, z. B. Zone 2, 4, 5)>.

Wenn das Wählgerät den Anrufzyklus startet, erscheint es im Display:

Wenn Sie den Anruf entgegennehmen, können Sie die Meldungung über den Zentralezustand anhören, wie z.B.:

< Anlage in Alarmzustand > < Anlage eingeschaltet> < Netz OK Code eingeben>.

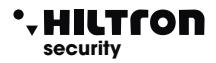

Bei einer Verbindung erscheint es im Display:

Connesso....

Durch Senden des Codes mit den DTMF-Tönen des Telefons erscheint es in der zweiten Zeile:

Connesso.... Gestione Remota

#### 5.6.1 Fernsteuerung

Während einer GSM-Sprachverbindung können Sie die Zentrale durch Senden von DTMF-Tönen über die Telefontastatur steuern. Die Fernsteuerung kann entweder während eines Alarmanrufs der Zentrale oder durch direktes Anrufen des Wählgerätes aktiviert werden. <u>Wenn Sie aufgefordert werden</u>, <<u>Code einzugeben></u>, geben Sie den BEFEHLS-Code ein.

An diesem Punkt können Sie vom remoten Telefon die Führungsstimme anhören, wie z.B:

| r wenn +INT mit ON-OFF-Befehl programmiert wurde) |
|---------------------------------------------------|
|                                                   |
|                                                   |
|                                                   |
| r aus der Ferne über Telefonverbindung)           |
|                                                   |
|                                                   |
| r bei unscharfgeschalteter Anlage)                |
| bei unscharfgeschalteter Anlage)                  |
| sol anoonangeconalicien / image)                  |
| r bei scharfgeschalteter Anlage)                  |
|                                                   |
|                                                   |

Für vorhandenen Betriebe in dieser Phase siehe Abschnitt 4.3 vokal Schnitstelle

#### 5.6.2 Weiterleitung von SMS-Nachrichten

Durch Aktivierung der Funktion <SMS-Weiterleitung> werden alle auf der SIM-Karte der Zentrale empfangenen SMS-Nachrichten an die im Telefonbuch unter Speicherplatz NUMMER 1 gespeicherte Handynummer weitergeleitet. Auf diese Weise können Sie alle auf der SIM-Karte der Zentrale empfangene Nachrichten und somit eventuelle Mitteilungen der Telefongesellschaft überprüfen.

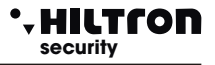

#### 5.5.3 Abfrage des Restguthabens

Wenn Sie das SIM-Restguthaben abfragen möchten, senden Sie an die SIM-Karte der Zentrale eine Nachricht nach dem Text <SMS> und der Telefonnummer der Telefongesellschaft, wie in folgender Tabelle.

Auf diese Weise wird die von der Zentrale empfangene Nachricht an der Telefongesellschaft

weitergeleitet, der mit einer neuen Nachricht antworten wird.

Die von der Telefongesellschaft gesendete Nachricht zum Restguthaben wird von der Zentrale direkt an den Benutzer gesendet.

| Gesellschaft | TEXT                   |
|--------------|------------------------|
| ТІМ          | SMS 40916 Restguthaben |
| VODAFONE     | SMS 404 Telefonverkher |
| WIND         | SMS 4155 Saldo         |

ANMERKUNG : Wenden Sie sich an Ihre Telefongesellschaft, um herauszufinden, wie Sie das Restguthaben abfragen können, sofern verfügbar.

Auf diese Weise die erhaltene Nachricht von der Zentrale wird zu die Telefongesellschaft gesandt und sie wird sich um antworten mit einer neuen Nachricht kümmern.Die erste Nachricht mit der Angabe dem Kredit von der Telefongesellschaft gesendet wird, innerhalb 50 Sekunden, von der Zentrale direkt an den Benutzer, der darum gebeten hat, gesandt

## 6 WARTUNG

#### 6.1 - Batterie

Überprüfen Sie regelmäßig den Ladezustand der an die Stromversorgung angeschlossenen Pufferbatterie und der in der eigenversorgten Sirene eingebauten Batterie.

#### 6.2 - Sicherungen

| A Sicherung für externe Stromversorgung | F 1A - L250V |
|-----------------------------------------|--------------|
| A Sicherung für den Sirenenausgang      | F 1A - L250V |

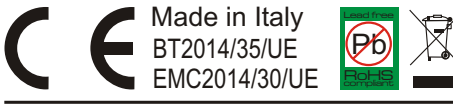